#### Schnellstart

#### Erste Schritte:

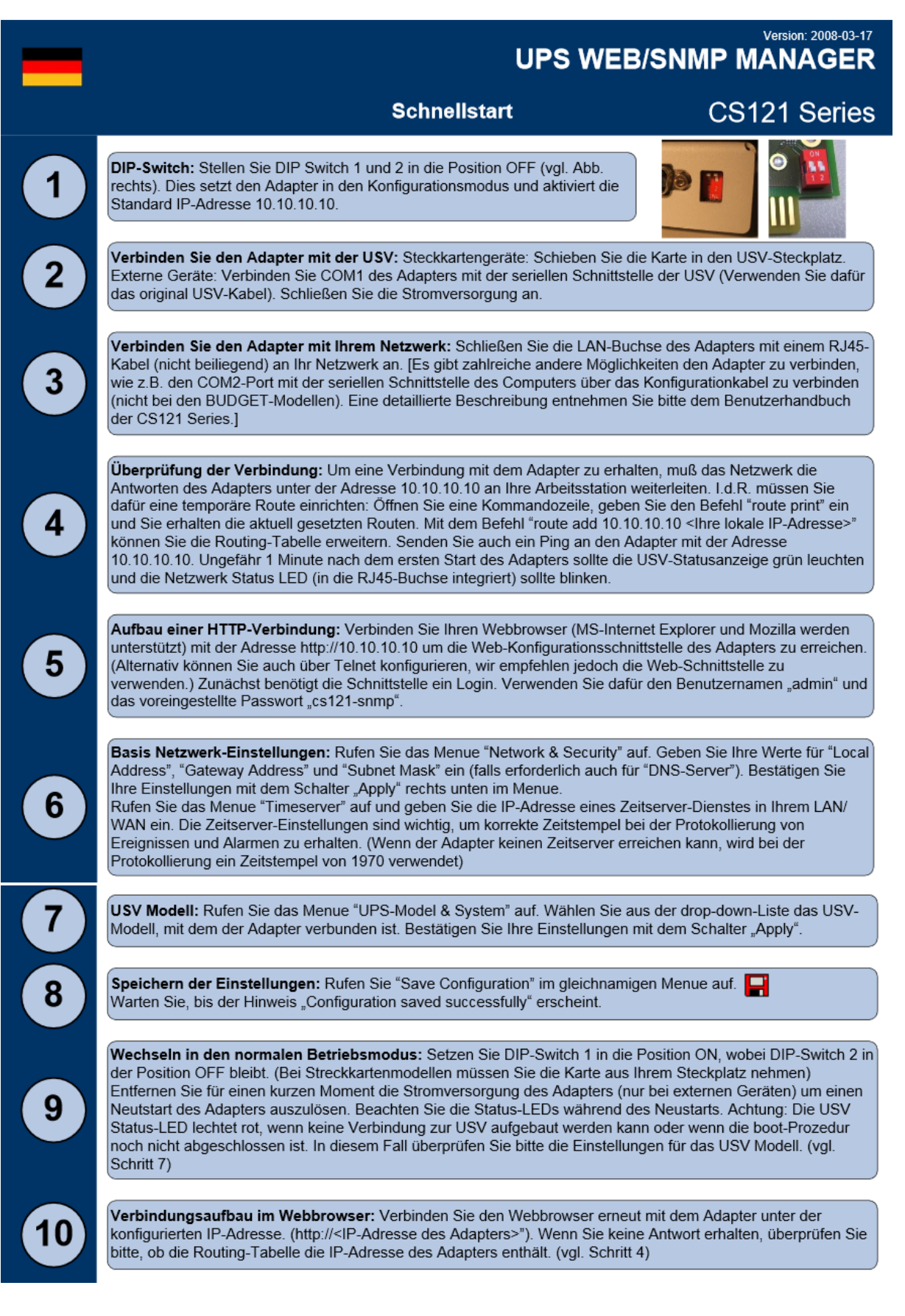

An unserer Teststellung befindet sich ein RJ45 Port für die Ethernetverbindung und ein COM2 Multipurpose Port.

Dazu befinden sich auf der Generex SNMP-Karte zwei Kippschalter, die den Modus der Karte konfigurieren.

| Switch 1 | Switch 2 | Beschreibung                                                                                                    |
|----------|----------|----------------------------------------------------------------------------------------------------|
| AN       | AUS      | Normaler Betriebsmodus, der Adapter läuft mit der konfigurierten IP-Adresse.                                                                        |
| AUS      | AUS      | Konfigurationsmodus mit der voreingestellten IP-Adresse<br>10.10.10.10 und mit aktiver COM2-Schnittstelle zur<br>Konfiguration mit Terminalsoftware |

Man kann während des Betriebes die Karte entfernen und die Kippschalter umlegen und dann die Karte zurückschieben.

1. Die erste Verbindung

Es werden beide Kippschalter im ausgelieferten Zustand OFF/OFF gelassen um die Standard-IP nutzen zu können.

Als erstes wurde eine Route von unserem bestehenden Testnetz zu diesem Adapter erstellt.

Im CMD:

"route add 10.10.10.10 192.168.X.X"

Im Anschluss wird zu einem Browser gewechselt und die 10.10.10.10 eingegeben. Die Verbindung zum Interface der SNMP-Karte wird hergestellt.

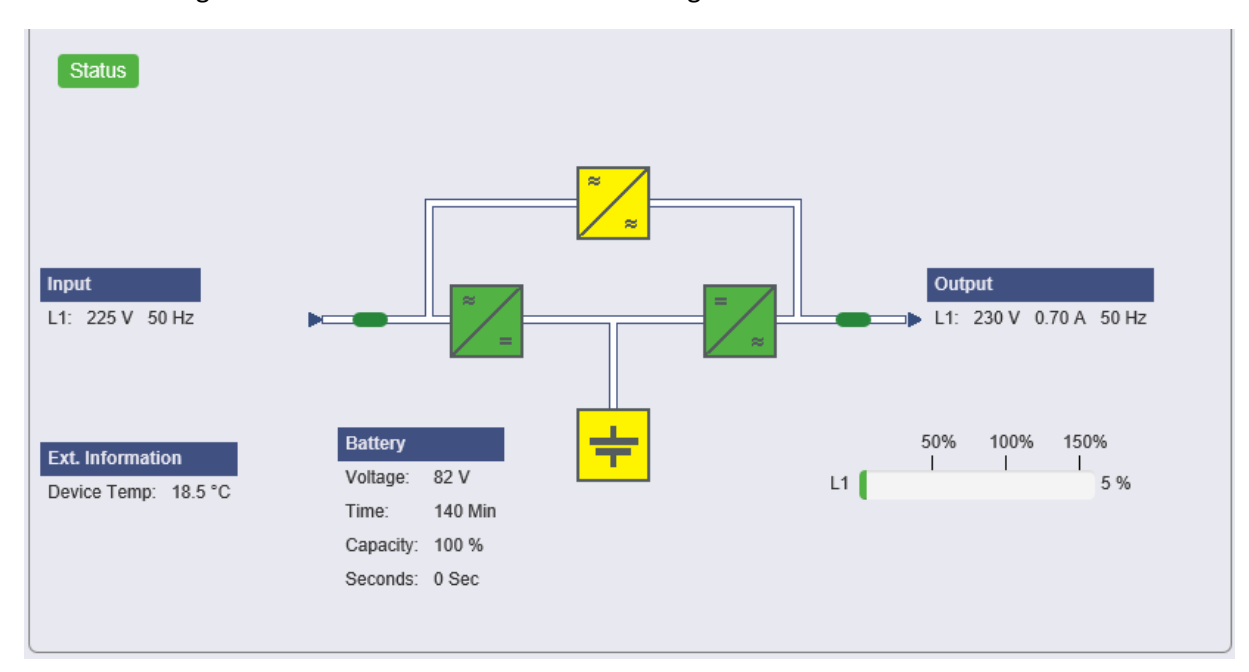

Um konkrete Einstellungen, spezifisch auf unsere USV, vornehmen zu können muss als erstes das Modell der USV hinterlegt werden. Dazu wechselt Sie in das Menü "USV Modell & System". Unter USV Modell wird das benötigte Modell der USV ausgewählt sowie ID, Leistung, Last etc. angegeben.

| USV Modell & System      | Einstellungen      |                             |                       |
|--------------------------|--------------------|-----------------------------|-----------------------|
| USV Modell:              | Voltronic Galeon 🗸 | USV ID:                     | 1                     |
| Leistung (VA):           | 3000               | System Name:                | CS-121                |
| Last (VA):               | 1000               | System Standort:            | macle Technik Halle   |
| Haltezeit (Min.):        | 7                  | System Kontakt:             | Pierre van Bergerem   |
| Aufladezeit (Std.):      | 8                  | Angebaute Geräte:           | UPS protected devices |
| Baud Rate:               | 2400 🗸             | Batterieinstallationsdatum: | 23.09.2015            |
| Kabeltyp:                | Serial 🗸           | System Shutdown Zeit:       | 1 Minuten             |
| COM Ports wechseln:      |                    |                             |                       |
| PipeThrough Slave:       |                    |                             | Übernehmen            |
| Benutzerdefinierte We    | erte               |                             |                       |
| Benutzerdefinierter Text | t 1:               | Benutzerdefinierter Text 4: |                       |
| Benutzerdefinierter Text | t 2:               | Benutzerdefinierter Text 5: |                       |
| Benutzerdefinierter Text | t 3:               | Benutzerdefinierter Text 6: |                       |
|                          |                    |                             | Übernehmen            |
|                          | Konfiguration Schu | vellenwerte Freignisse      |                       |

Damit die USV unter einer anderen IP als 10.10.10.10 erreichbar ist muss eine neue IP und eine Subnetzmaske vergeben werden.

Die geschieht unter dem Menüpunkt "Netzwerk & Sicherheit"

| Netzwerk & Sicherheitseinstellungen            |                       |                                        |              |
|------------------------------------------------|-----------------------|----------------------------------------|--------------|
| MAC-Adresse:                                   | 00-03-05-1D-0E-47     |                                        | O Aut        |
| Geschwindigkeit der Netzwerkkarte:             | AUTO 🗸                | TCP MSS:                               | 14           |
| Lokale Adresse:                                | 192.168.4.230         | Service & Update Port:                 | 4000         |
| Gateway Adresse:                               | 192.168.4.1           | Telnet Server aktivieren:              |              |
| Subnetzmaske:                                  | 255.255.255.0         | FTP Server aktivieren:                 | <b>v</b>     |
| DNS Server:                                    | 141.1.1.1             | HTTP Server aktivieren:                | ~            |
| DHCP verwenden:                                | 0.0.0.0               | HTTP Port:                             | 80           |
| Hostname                                       |                       | HTTPS verwenden:                       |              |
| Konfiguriertes Gateway zwingend verwenden      |                       | HTTPS Port:                            | 443          |
| ICMP Check verwenden:                          |                       | HTTP Aktualisierungszeit:              | 10           |
|                                                | 0.0.0.0               | HTTP Standard Seite:                   | UPS S        |
|                                                | 0.0.0.0               | HTTP Tooltipps aktivieren:             | ~            |
|                                                | 0.0.0.0               | HTTP Caching aktiviert:                | ~            |
| Administrator Passwort ändern:                 |                       | Verberge HTTP Geräte Funktionen Link:  |              |
| Postăține Dasswort                             |                       |                                        |              |
| Desidinge Passwort.                            |                       | UNMS Server Aktivieren:                | ✓            |
| UNMS Server Passwort Ändern:                   | Löschen               | UNMS Port:                             | 5769         |
| Bestätige Passwort:                            |                       | RCCMD2 Traps verwenden:                | $\checkmark$ |
| LINMS Server Dasswort für Webseiten verwenden: |                       | RCCMD Empfänger aktivieren:            | $\checkmark$ |
| onmis server rasswort für Webseiten verwenden. |                       | RCCMD Empfänger Port:                  | 6002         |
| System Name:                                   | CS-121                | RCCMD Timeout:                         | 180          |
| System Standort:                               | macle Technik Halle   | RCCMD SSL verwenden:                   |              |
| System Kontakt:                                | Pierre van Bergerem   | Windows aktivieren                     |              |
| Angebaute Geräte:                              | UPS protected devices | Modbus over IP aktivieren: rtungscente | r,¥m         |
| _                                              |                       | Modbus-Slave Address: ren.             | 1            |
| DASMAN GID Adresso                             | 0000                  | Modbus Modus:                          | RTU          |

Dort sind alle nötigen Informationen die das Netzwerk betreffen zu entnehmen und einzustellen. Systemname, IP, Gateway, DNS, DHCP, Kontaktperson, Ports, HTTPS verwenden usw.

Danach muss die Konfiguration gespeichert werden.

Mit Speichern, beenden & neustarten unter dem Menüpunkt Konfiguration Speichern wird die Konfiguration übernommen und Aktiv geschaltet.

Danach kann der Hardware Kippschalter "Switch1" auf der Karte umgelegt werden um in den "Normalmodus" zu gelangen.

Die kann während des USV-Betriebs passieren.

# Weitere Konfiguration:

| Zeit-Server Einstellungen                                                                                                    |                                                                                             |  |  |  |  |  |  |
|----------------------------------------------------------------------------------------------------|---------------------------------------------------------------------------------------------|--|--|--|--|--|--|
| SNTP oder RFC868 TCP kompatibler Zeit-Server erforder<br>Um das Zeit-Server Feature abzuschalten, setzen Sie die                                                                    | licher Empfänger Port 123/UDP oder Port 37/TCP(RFC868).<br>Zeit-Server Adresse auf 0.0.0.0. |  |  |  |  |  |  |
| Ein exemplarischer öffentlicher Zeit-Server kann hier erreid<br>129.6.15.29 : National Institute of Standards and Technolo<br>oder versuche einen Windows Computer im lokalen Netzw | cht werden (kann beide Protokolle verwenden):<br>ogy<br>verk zu verwenden                   |  |  |  |  |  |  |
| Aktuelle Systemzeit:                                                                                                    | Mon Nov 16 11:25:45 2015                                                                    |  |  |  |  |  |  |
| Zeit-Server Adresse 1:                                                                                                    | 192.53.103.108 SNTP V Test                                                                  |  |  |  |  |  |  |
| Zeit-Server Adresse 2:                                                                                                    | 0.0.0.0 SNTP V Test                                                                         |  |  |  |  |  |  |
| Zeit-Server Adresse 3:                                                                                                    | 0.0.0.0 SNTP V Test                                                                         |  |  |  |  |  |  |
| Verbindungs Wiederholungen:                                                                                                    | 2                                                                                           |  |  |  |  |  |  |
| Zeitzone:                                                                                                    | (GMT+01:00) Amsterdam, Berlin, Bern, Rome, Stockholm, Vienna 🗸                              |  |  |  |  |  |  |
| Automatisches Uhrzeit-Anpassen für Zeitumstellunger                                                                                                    | 1: 🗹 (implementiert nur für europäische Zeitzonen )                                         |  |  |  |  |  |  |
| Create Logfile Entries:                                                                                                    | $\checkmark$                                                                                |  |  |  |  |  |  |
| Synchronisiere CS121 mit Zeit-Server                                                                                                    |                                                                                             |  |  |  |  |  |  |
|                                                                                                    |                                                                                             |  |  |  |  |  |  |
|                                                                                                    |                                                                                             |  |  |  |  |  |  |
|                                                                                                    | Übernehme                                                                                   |  |  |  |  |  |  |
|                                                                                                    |                                                                                             |  |  |  |  |  |  |
| Setze Systemzeit manuell                                                                                                    |                                                                                             |  |  |  |  |  |  |
| Zeitzone: (GMT+01:00) Amsterdam, Berlin, Bern,                                                                                                    | Rome, Stockholm, Vienna 🗸                                                                   |  |  |  |  |  |  |
| Datum & Zeit: Datum: 16 V November V 2015                                                                                                    |                                                                                             |  |  |  |  |  |  |
| Zeit: 11 ∨ 25 ∨ 45                                                                                                    | ✓ Windows aktivieren                                                                        |  |  |  |  |  |  |
| Setze Systemzeit                                                                                                    | Wechseln Sie zum Wartungscenter, um                                                         |  |  |  |  |  |  |
|                                                                                                    | Windows zu aktivieren.                                                                      |  |  |  |  |  |  |

Im Menü Zeit-Server kann man 3 verschiedene Zeitserver eingeben die sich bei Ausfall ergänzen. Man kann die Zeit bei Bedarf manuell einstellen.

Die Einstellungen müssen wieder gespeichert werden.

# E-Mail Einstellungen:

| E-Mail Einstellungen                |                       |                                         |                    |
|-------------------------------------|-----------------------|-----------------------------------------|--------------------|
| Mail Server:                        | smtp.gmail.com        | E-Mail Authentifizierung verwenden:     | $\checkmark$       |
| SMTP Port:                          | 587                   | Benutzerkennung:                        | macletest@gmail.co |
| TLS Verschlüsselung verwenden:      | STARTTLS V            | E-Mail Passwort:                        |                    |
| Absender-Adresse:                   | macletest@gmail.com   | Bestätige Passwort:                     |                    |
| Sende E-Mail zum CS121 Administra   | ator                  |                                         |                    |
| bei allen Ereignissen:              | $\checkmark$          |                                         |                    |
| bei geplanten Jobs:                 |                       | UNMS E-Mail-Trap Einstellungen          |                    |
| CS121 Admin Konto:                  | vanbergerem@macle.de  |                                         |                    |
| E-Mail Betreff:                     | TEST CS121            |                                         |                    |
| AlarmLog an E-Mail anhängen:        |                       |                                         |                    |
| Anhängen aller Data-Logs an E-Mail  | :                     |                                         |                    |
| E-Mail Datenbank-Schnittstellen-For | rmat:                 |                                         |                    |
| E-Mail Logfunktion:                 | Immer, wiederholend 🗸 |                                         |                    |
|                                     |                       | Einstellungen zurücksetzen              | Übernehmen         |
|                                     |                       |                                         |                    |
|                                     |                       |                                         |                    |
| Test E-Mail Einstellungen           |                       |                                         |                    |
| Empfänger:                          |                       |                                         |                    |
| Betreff: CS12                       | 21 Test Mail          |                                         |                    |
| E-Mail:                             | mail                  |                                         | ^                  |
|                                     |                       | Windows aktivier<br>Wechseln Sie zum Wa | rtungscenter, um   |
| AlarmLog anhängen:                  |                       | Windows zu aktivieren                   |                    |
| Anhängen aller DataLogs:            |                       |                                         |                    |

Dort kann definiert werden ob bei Ereignissen Mails verschickt werden sollen, welchen Betreff diese Mails haben sollen, über welchen Account und Server die Mails verschickt werden.

Es können auch Testmails verschickt werden.

#### **Ereignisse & Alarme:**

| n diesem Menüpunkt gibt es v | ordefinierte Ereignisse, die U | ISV Modellabhängig sind: |
|------------------------------|--------------------------------|--------------------------|
|------------------------------|--------------------------------|--------------------------|

| Ereignisübersicht (Ereignisse 1 bis 23 von 23) |                            |                      |     |        |                   |                    |                    |                   |        |               |              |              |
|------------------------------------------------|----------------------------|----------------------|-----|--------|-------------------|--------------------|--------------------|-------------------|--------|---------------|--------------|--------------|
| Ereignis                                       |                            | Jobs<br>abgeschaltet | Log | E-Mail | RCCMD<br>Shutdown | RCCMD<br>Nachricht | RCCMD<br>ausführen | UPS<br>Shutdown   | AUX    | RCCMD<br>Trap | Sende<br>WOL | Sende<br>SMS |
| 1                                              | Stromausfall               |                      | 1   | 1      | 1                 | 0                  | 0                  | 0                 | 0      | 1             | 0            | 0            |
| 2                                              | Power restored             |                      | 1   | 0      | 0                 | 0                  | 0                  | 0                 | 0      | 1             | 6            | 0            |
| 3                                              | System Shutdown            |                      | 1   | 1      | 1                 | 0                  | 0                  | 0                 | 0      | 0             | 0            | 0            |
| 4                                              | UPSMAN started             |                      | 1   | 0      | 0                 | 0                  | 0                  | 0                 | 0      | 0             | 0            | 0            |
| 5                                              | UPS connection lost        |                      | 1   | 0      | 0                 | 0                  | 0                  | 0                 | 0      | 1             | 0            | 0            |
| 6                                              | UPS connection restored    |                      | 1   | 0      | 0                 | 0                  | 0                  | 0                 | 0      | 1             | 0            | 0            |
| 7                                              | UPS Battery Old            |                      | 1   | 0      | 0                 | 0                  | 0                  | 0                 | 0      | 0             | 0            | 0            |
| 8                                              | Überlast                   |                      | 1   | 0      | 0                 | 0                  | 0                  | 0                 | 0      | 1             | 0            | 0            |
| 9                                              | Last normal                |                      | 1   | 0      | 0                 | 0                  | 0                  | 0                 | 0      | 0             | 0            | 0            |
| 10                                             | Übertemperatur             |                      | 1   | 0      | 0                 | 0                  | 0                  | 0                 | 0      | 1             | 0            | 0            |
| 11                                             | Temperatur normal          |                      | 1   | 0      | 0                 | 0                  | 0                  | 0                 | 0      | 0             | 0            | 0            |
| 12                                             | Bypass an                  |                      | 1   | 0      | 0                 | 0                  | 0                  | 0                 | 0      | 1             | 0            | 0            |
| 13                                             | Bypass aus                 |                      | 1   | 0      | 0                 | 0                  | 0                  | 0                 | 0      | 1             | 0            | 0            |
| 14                                             | Batterie schwach           |                      | 1   | 0      | 0                 | 0                  | 0                  | 0                 | 0      | 1             | 0            | 0            |
| 15                                             | UPS Battery bad            |                      | 1   | 0      | 0                 | 0                  | 0                  | 0                 | 0      | 0             | 0            | 0            |
| 16                                             | Scheduler Shutdown         |                      | 1   | 0      | 0                 | 0                  | 0                  | 0                 | 0      | 0             | 0            | 0            |
| 17                                             | Netzfehler                 |                      | 1   | 0      | 0                 | 0                  | 0                  | 0                 | 0      | 0             | 0            | 0            |
| 18                                             | Last > 80%                 |                      | 1   | 0      | 0                 | 0                  | 0                  | 0                 | 0      | 0             | 0            | 0            |
| 19                                             | Last > 90%                 |                      | 1   | 0      | 0                 | 0                  | 0                  | 0                 | 0      | 0             | 0            | 0            |
| 20                                             | Genereller Alarm           |                      | 1   | 0      | 0                 | 0                  | 0                  | 0                 | 0      | 0             | 0            | 0            |
| 21                                             | Genereller Alarm storniert |                      | 1   | 0      | 0                 | 0                  | 0                  | 0                 | 0      | 0             | 0            | 0            |
| 22                                             | ECO Betrieb                |                      | 1   | 0      | 0                 | 0                  | 0                  | 0                 | 0      | 0             | 0            | 0            |
| 23                                             | Umformerbetrieb            |                      | 1   | 0      | 0                 | 0                  | ) o Wi             | ndo <b>o</b> ws a | akotiv | rieren        | 0            | 0            |

Zu jedem Ereignis lassen sich Jobs hinzufügen, wenn man möchte auch zeitgesteuert.

Jobs sind z.B. Shutdown, WOL, SMS oder E-Mail.

Diese Jobs werden ausgeführt wenn das Ereignis stattfindet oder nach einer definierten Zeit wenn das Ereignis stattgefunden hat oder noch anliegt.

Es können mehrere Jobs zu einem Ereignis hinzugefügt werden.

In diesem Fall z.B. für das Ereignis Stromausfall.

| E | Ereignis-Jobs für 'Stromausfall' |         |      |               |      |                                                          |                                          |             |  |
|---|----------------------------------|---------|------|---------------|------|----------------------------------------------------------|------------------------------------------|-------------|--|
|   |                                  |         |      | Job Typ       | Wann | Parameter 1                                              | Parameter 2                              | Parameter 3 |  |
| 1 | Bearbeiten                       | Löschen | Test | Log           | P100 | Powerfail                                                |                                          |             |  |
| 2 | Bearbeiten                       | Löschen | Test | RCCMD<br>Trap | 0    | Powerfail on #MODEL . Autonomietime<br>#AUTONOMTIME min. |                                          |             |  |
| 3 | Bearbeiten                       | Löschen | Test | EMail         | 0    | albers@macle.de                                          | USV auf Batterie Server<br>fahren runter | 1           |  |
| 4 | Bearbeiten                       | Löschen | Test | RCCMD SD      | T900 | 192.168.4.141                                            | 6003                                     |             |  |
| 5 | Bearbeiten                       | Löschen | Test | Log           | 0    | new job                                                  |                                          |             |  |

## **Geplante Aktionen:**

In den geplanten Aktionen können Aktionen definiert werden die in gewissen zeitlich wiederkehrenden Abständen selbständig testen möchte.

Es lässt sich der Test auswählen und wann und wie oft dieser Test durchgeführt werden soll.

| Selbsttest                            |
|---------------------------------------|
| Batterie Test                         |
| Custom Test                           |
| Full Test                             |
| Online (Wechselrichter Modus)         |
| Offline (Bypass Modus)                |
| USV Shutdown                          |
| Umschaltung USV Ausgang               |
| Schalte Ausgang                       |
| RCCMD Shutdown                        |
| RCCMD Nachricht                       |
| RCCMD Kommando                        |
| Natives USV Kommando                  |
| (De) Aktiviere Ereignis               |
| Sende Wake-On-LAN Magic Paket         |
| Sende periodische E-Mail              |
| Erzwinge Zeit-Server Synchronisierung |

## Logfiles:

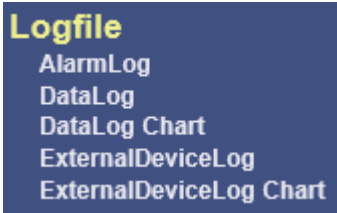

Hier sind ein paar Beispielauszüge aus den Logfiles.

#### AlarmLog

| 01/02/1970,01:01:38, | Timeserver not used. Using default time 1970.                           |
|----------------------|-------------------------------------------------------------------------|
| 01/02/1970,01:02:01, | UPSMAN on No UPS model defined CS121 v 5.32.12 has started              |
| 01/02/1970,01:25:37, | configuration changed                                                   |
| 01/02/1970,01:01:38, | Timeserver not used. Using default time 1970.                           |
| 01/02/1970,01:01:58, | UPSMAN on No UPS model defined CS121 v 5.32.12 has started              |
| 01/02/1970,01:22:22, | configuration changed                                                   |
| 01/02/1970,01:01:38, | Timeserver not used. Using default time 1970.                           |
| 01/02/1970,01:01:58, | UPSMAN on No UPS model defined CS121 v 5.32.12 has started              |
| 01/02/1970,01:04:12, | configuration changed                                                   |
| 01/02/1970,01:01:38, | Timeserver not used. Using default time 1970.                           |
| 01/02/1970,01:02:00, | RCCMD is connecting to 192.168.4.223:6003 (RccmdConn01)                 |
| 01/02/1970,01:02:02, | RCCMD finished to send. OK (RccmdConn01)                                |
| 01/02/1970,01:02:04, | UPSMAN on No UPS model defined CS121 v 5.32.12 has started              |
| 01/02/1970,01:08:14, | Sending Wake-On-Lan packet to MAC: BC:5F:F4:C9:8A:4D                    |
| 01/04/1970,20:09:28, | configuration changed                                                   |
| 01/02/1970,01:01:38, | Timeserver not used. Using default time 1970.                           |
| 01/02/1970,01:02:03, | UPSMAN on Voltronic Galeon CS121 v 5.32.12 has started                  |
| 11/02/2015,11:49:37, | Synchronized with timeserver 192.53.103.108. OK                         |
| 11/02/2015,11:49:37, | Timezone: (GMT+01:00) Amsterdam, Berlin, Bern, Rome, Stockholm, Vienna. |
| 11/02/2015,11:49:37, | Daylight saving time is not active.                                     |
| 11/02/2015,11:50:14, | configuration changed                                                   |
| 11/02/2015,11:54:25, | Synchronized with timeserver 192.53.103.108. OK                         |

## DataLog

| Date, Time, InVolt1, InVolt2, InVolt3, InFreq, Load1, Load2, Load3, BattVolt, UPSTemp, BattCap, OutVolt1, |
|----------------------------------------------------------------------------------------------------|
| 11/18/2015,22:16:54,226.4,n/a,n/a,50.0,16.0,n/a,n/a,82.0,18.3,100.0,229.9,n/a,n/a,50.0,43.8               |
| 11/18/2015,22:19:54,227.2,n/a,n/a,50.0,15.0,n/a,n/a,82.0,18.5,100.0,230.0,n/a,n/a,50.0,46.7               |
| 11/18/2015,22:22:54,227.5,n/a,n/a,50.0,16.0,n/a,n/a,82.0,18.3,100.0,229.4,n/a,n/a,50.0,43.8               |
| 11/18/2015,22:25:54,226.5,n/a,n/a,50.0,16.0,n/a,n/a,82.1,18.5,100.0,229.9,n/a,n/a,50.0,43.8               |
| 11/18/2015,22:28:54,226.8,n/a,n/a,50.0,16.0,n/a,n/a,82.1,18.5,100.0,229.6,n/a,n/a,50.0,43.8               |
| 11/18/2015,22:31:54,226.7,n/a,n/a,50.0,16.0,n/a,n/a,82.1,18.5,100.0,229.7,n/a,n/a,50.0,43.8               |
| 11/18/2015,22:34:55,226.9,n/a,n/a,50.0,16.0,n/a,n/a,82.0,18.5,100.0,229.4,n/a,n/a,50.0,43.8               |
| 11/18/2015,22:37:55,227.2,n/a,n/a,50.0,16.0,n/a,n/a,82.0,18.5,100.0,229.9,n/a,n/a,50.0,43.8               |
| 11/18/2015,22:40:55,226.1,n/a,n/a,50.0,16.0,n/a,n/a,82.1,18.3,100.0,229.7,n/a,n/a,50.0,43.8               |
| 11/18/2015,22:43:55,226.4,n/a,n/a,50.0,16.0,n/a,n/a,82.1,18.3,100.0,229.5,n/a,n/a,49.9,43.8               |
| 11/18/2015,22:46:55,226.5,n/a,n/a,50.0,16.0,n/a,n/a,82.1,18.5,100.0,229.9,n/a,n/a,50.0,43.8               |
| 11/18/2015,22:49:55,227.0,n/a,n/a,50.0,16.0,n/a,n/a,82.1,18.5,100.0,229.8,n/a,n/a,50.0,43.8               |
| 11/18/2015,22:52:56,226.5,n/a,n/a,50.0,15.0,n/a,n/a,82.1,18.3,100.0,229.0,n/a,n/a,50.0,46.7               |
| 11/18/2015,22:55:56,226.2,n/a,n/a,50.0,16.0,n/a,n/a,82.0,18.5,100.0,229.9,n/a,n/a,50.0,43.8               |
| 11/18/2015,22:58:56,226.2,n/a,n/a,50.0,16.0,n/a,n/a,82.1,18.5,100.0,229.4,n/a,n/a,50.0,43.8               |
| 11/18/2015,23:01:56,226.7,n/a,n/a,49.9,16.0,n/a,n/a,82.1,18.5,100.0,229.6,n/a,n/a,49.9,43.8               |
| 11/18/2015,23:04:56,226.1,n/a,n/a,50.0,16.0,n/a,n/a,82.1,18.5,100.0,229.8,n/a,n/a,50.0,43.8               |
| 11/18/2015,23:07:56,226.7,n/a,n/a,50.0,17.0,n/a,n/a,82.1,18.5,100.0,230.4,n/a,n/a,50.0,41.2               |
| 11/18/2015,23:10:56,226.5,n/a,n/a,50.0,16.0,n/a,n/a,82.0,18.5,100.0,229.3,n/a,n/a,50.0,43.8               |
| 11/18/2015,23:13:57,227.4,n/a,n/a,50.0,16.0,n/a,n/a,82.0,18.5,100.0,229.9,n/a,n/a,50.0,43.8               |

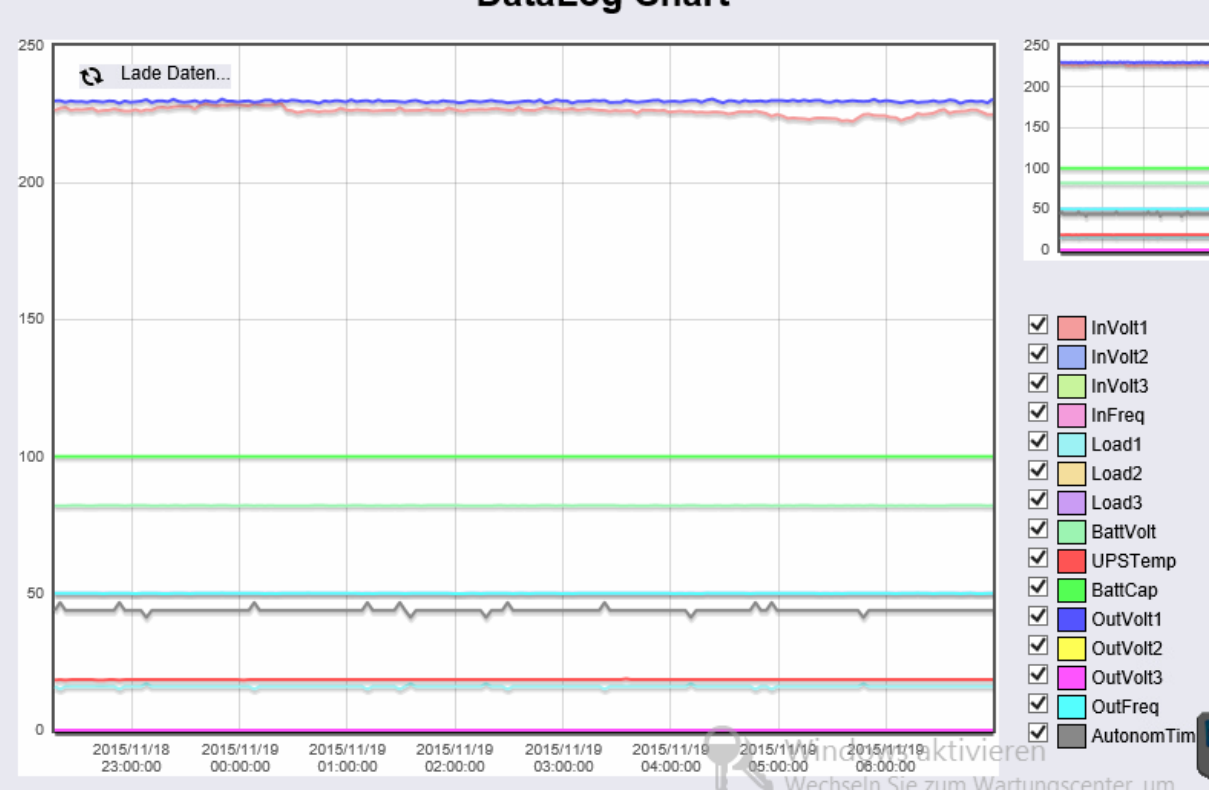

# DataLog Chart

#### ExternalDeviceLog

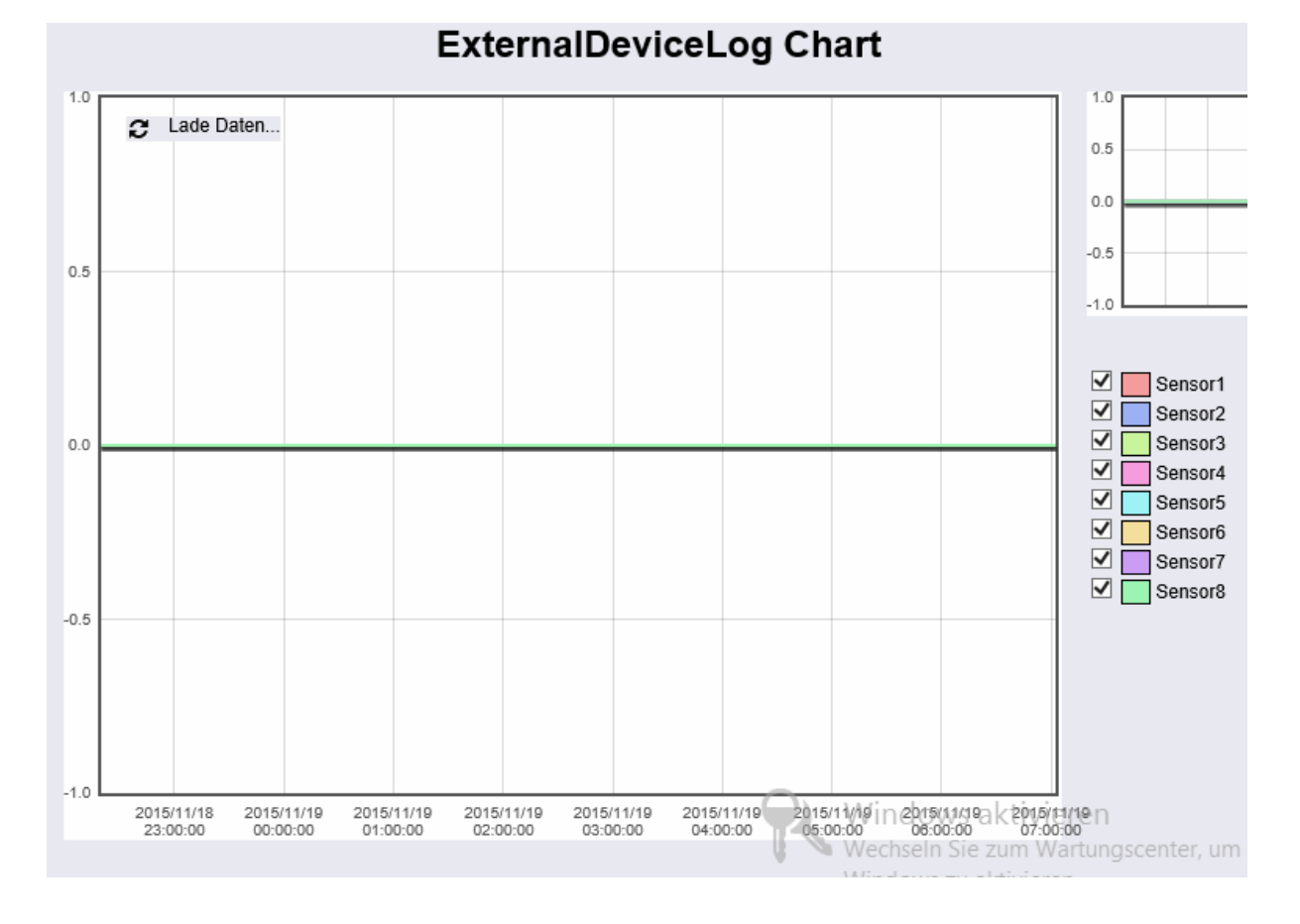

# Firmware Update:

|                                                  | Firmware Update Page                                                                                                    |
|--------------------------------------------------|----------------------------------------------------------------------------------------------------|
|                                                  |                                                                                                    |
| Device:                                          | CS131 MiniSlot 16/32                                                                                                    |
| OEM Id:                                          | 12                                                                                                    |
| Your version:                                    | 5.32                                                                                                    |
| Latest version:                                  | 5.36                                                                                                    |
| A new version is ava                             | ilable for download.                                                                                                    |
| The new version is                               | not necessary for stability. Feature upgrade only.                                                                                                    |
| Version History                                  |                                                                                                    |
| Version 5.36:                                    |                                                                                                    |
| not released                                     |                                                                                                    |
| Version 5.35:                                    |                                                                                                    |
| not released                                     |                                                                                                    |
| Version 5.34:                                    |                                                                                                    |
| Date 29.09.                                      | 2015                                                                                                    |
| Bugfixes and n                                   | ew features ( all products, all OEMs ): Windows aktivieren                                                                                                    |
| -Major Bugfix<br>with SNMP V3 a<br>even showed a | for SNMP V3: The previous bugfix in FM5.32 did not fix all issues<br>It the use with Open NMS. The CS121 and BACS did reboot byitself of allogs<br>hangup. This versions fixes this problem with SNMP V 3 and Open NM5. |

Alle nötigen infos sind im Menüpunkt Firmware Update gegeben.

## RCCMD:

RCCMD ist eine Software, die auf dem Client installiert werden muss der bei einem Ereignis heruntergefahren werden soll.

Die Software kann hier heruntergeladen werden. http://www.generex.de/index.php?option=com\_content&task=view&id=99&Itemid=179

Als erstes wählt man dort das Betriebssystem aus, welches auf dem Client/Server läuft auf dem das RCCMD-Toll installiert werden soll.

Danach wählt man den Hersteller der USV aus, dort wählen Sie bitte Generex OEM.

Bei der Installation werden Anschlussart und Konfigurationen wie Passwort abgefragt. Beim ersten Start kann sich dann mit den gerade verwendeten Daten eingeloggt werden.

| RCCMD                                                                                                    | IP                 | : 0:                | 0:0:0:0:0:0:0:                                                    | 1 |
|----------------------------------------------------------------------------------------------------|--------------------|---------------------|-------------------------------------------------------------------|---|
| • View Event Log<br>• System Status                                                                                                    | Event<br>These are | E Log<br>the events | that have occured on this computer.                               |   |
| Logout                                                                                                    | Date               | Time                | Event                                                             | ~ |
| Options                                                                                                    | 2015-<br>10-28     | 12:30:27            | RCCMD: Copyright (c) 1996-2014 Generex GmbH                       |   |
| <ul> <li>Connections</li> <li>Heartbeats</li> <li>Redundancy</li> <li>Shutdown Settings</li> <li>E-mail Settings</li> <li>Notification Settings</li> <li>Advanced Settings</li> <li>Web Configuration</li> <li>User Settings</li> </ul> | 2015-<br>10-28     | 12:30:27            | RCCMD: RCCMD Listen Mode started.                                 |   |
|                                                                                                    | 2015-<br>10-28     | 12:30:27            | RCCMD: RCCMD V4.0.2.5 - Windows Remote<br>Console Command Program |   |
|                                                                                                    | 2015-<br>10-28     | 12:30:27            | RCCMD: RcvThreadUdp gestartet                                     |   |
|                                                                                                    | 2015-<br>10-28     | 13:59:36            | RCCMD: Copyright (c) 1996-2014 Generex<br>GmbH                    |   |
| Help                                                                                                    | 2015-<br>10-28     | 13:59:36            | RCCMD: RCCMD Listen Mode started.                                 |   |
| • Manual<br>• Info                                                                                                    | 2015-<br>10-28     | 13:59:36            | RCCMD: RCCMD V4.0.2.5 - Windows Remote<br>Console Command Program |   |

In diesem Tool können Systemstatus des RCCMDs abgefragt/geändert werden sowie die Connections und Sicherheitskonfigurationen getroffen werden.

Z.B. dass der Client nur auf Signale einer bestimmten SNMP-Karte lauscht oder das Webinterface ist nur über HTTPS erreichbar.

Der Status der SNMP-Karte muss auf "running" gesetzt damit Signale empfangen werden können.